| Test Cases                                        |                                                                                                    |                                 |                                                                                                    |                                                                                                    |                               |           |                  |                         |  |
|---------------------------------------------------|----------------------------------------------------------------------------------------------------|---------------------------------|----------------------------------------------------------------------------------------------------|----------------------------------------------------------------------------------------------------|-------------------------------|-----------|------------------|-------------------------|--|
| Project Name                                      | OpenEN                                                                                                    | IR CCHIT ARRA Certifica         | tion                                                                                                    | Steps Executed By                                                                                                    | eps Executed By Paul Freeland |           |                  |                         |  |
| Test Category                                     | Functionality                                                                                                    |                                 |                                                                                                    |                                                                                                    |                               |           |                  |                         |  |
| Script                                            | Electronic Claims Submission                                                                                                    |                                 |                                                                                                    |                                                                                                    |                               |           |                  |                         |  |
| Prerequisites                                     | User should have access to OpenEMR 3.2.1-dev version                                                                                                    |                                 |                                                                                                    |                                                                                                    |                               |           |                  |                         |  |
| Other Interface<br>Details                        | To document compliance we must provide proof of CAQH CORE, EDIFECS, CLAREDI or equivalent 3rd party certification of standards compliance as well as demonstrate the ability to submit claims electronically. |                                 |                                                                                                    |                                                                                                    |                               |           |                  |                         |  |
| Scenario                                          | Step #                                                                                                    | Functionality                   | Steps to Execute                                                                                                    | Expected Result                                                                                                    | Exec                          | ution     | Input Values     | Observations & Comments |  |
| Demonstrate<br>Electronic<br>Claims<br>Submission | 1                                                                                                    | Login                           | Login as Accountant                                                                                                    | Login successful                                                                                                    | Pass                          | 1/18/2010 | Accountant/ pass |                         |  |
|                                                   | 2                                                                                                    | Electronic Claims<br>Submission | Select 'Billing' from the<br>navigation menu on the left<br>under 'Fees'. This brings you to<br>the main<br>Billing screen.                                                               | This will present you with<br>options to generate a variety<br>of printable and electronic<br>claims and<br>Reports. | Pass                          | 1/18/2010 |                  |                         |  |
|                                                   | 3                                                                                                    | Electronic Claims<br>Submission | To view billables from a<br>specific time period enter the<br>'From' and 'To' dates using the<br>date selection tool, and click<br>'Update List' in the top right<br>comer of the screen. | The list should now display<br>all billables from the selected<br>date range.                                        | Pass                          | 1/18/2010 |                  |                         |  |
|                                                   | 4                                                                                                    | Electronic Claims<br>Submission | Click the checkbox to the right of the desired encounter.                                                                                                    | Set of buttons for generating claims are enabled.                                                                    | Pass                          | 1/18/2010 |                  |                         |  |
|                                                   | 5                                                                                                    | Electronic Claims<br>Submission | Click 'Generate X12' to create a claim file.                                                                                                    | Confirmation popup is<br>displayed.                                                                                  | Pass                          | 1/18/2010 |                  |                         |  |
|                                                   | 6                                                                                                    | Electronic Claims<br>Submission | Click 'OK' to proceed.                                                                                                    | 'Save File' popup is<br>displayed.                                                                                   | Pass                          | 1/18/2010 |                  |                         |  |
|                                                   | 7                                                                                                    | Electronic Claims<br>Submission | Click 'OK' to proceed.                                                                                                    | File is saved                                                                                                    | Pass                          | 1/18/2010 |                  |                         |  |
|                                                   | 8                                                                                                    | Electronic Claims<br>Submission | Click 'View Log' to check<br>whether the claims were<br>generated successfully.                                                                                                    | Any errors will be displayed here.                                                                                   | Pass                          | 1/18/2010 |                  |                         |  |
|                                                   | 9                                                                                                    | Electronic Claims<br>Submission | Uncheck 'Show Unbilled Only'<br>and click 'Update List' to<br>refresh the billing list.                                                                                                   | Status shows claim was<br>generated.                                                                                 | Pass                          | 1/18/2010 |                  |                         |  |
|                                                   | 10                                                                                                    | Electronic Claims<br>Submission | Click 'Mark as Cleared' to<br>indicate that billing has been<br>completed for this encounter<br>and 'Update List' again to<br>refresh status.                                             | Status shows as marked as<br>Cleared.                                                                                | Pass                          | 1/18/2010 |                  |                         |  |